# **METHODOLOGY ON ENTERING ELECTRONIC TRAVEL ORDERS**

# PURSUANT TO ACT NO 262/2006, LABOUR CODE, AS AMMENDED, = PART SEVEN – COMPENSATION OF COSTS IN CONNECTION WITH PERFORMANCE OF WORK AND THE USB BURSAR'S ORDINANCE ON THE PROCEDURE WHEN PROVIDING TRAVEL COMPENSATION NO K61 OF 31.12.2012, AS AMMENDED

Table of Contents:

- 1. Access to CP
- 2. Travel orders for domestic business trips
  - 2.1. Domestic travel order
  - 2.2. Domestic trip report
- 3. Travel orders for business trips abroad
  - 3.1. Foreign travel order
  - 3.2. Foreign trip report
- 4. Allowances for a business trip
- 5. Documents related to a business trip
- 6. Payment of business trip compensation
- 7. Other

# 1. Access to CPs

| 🌲 🔞 🗖 👂 VERSO x 🛋 Poźadawky - ALVAO x 🔯 Jihočeská univerzita v Českých 8. x 🕇 +         |                                | - 0 ×                                |
|-----------------------------------------------------------------------------------------|--------------------------------|--------------------------------------|
| ← C                                                                                     | A                              | \star 🗅 🕼 🐨 🐨 🏈                      |
| Jihočeská univerzita<br>v Českých Budějovících Integrovaný IS - VERSO - verze: 2.9.01   |                                | 🖬 🖼 Logout 🔍                         |
| In Concession Suddjovice                                                                |                                | Uživatel: rhlavka - Bc. Roman Hlávka |
| Traveling orders   Clear ce Documents   MiS   Property   OBD   Contracts   Requisitions |                                | Konfigurace nástěnky                 |
| Informace pro uživatele                                                                 | Nastaveni nepřitomnosti        | 0                                    |
| Jihočeská univerzita v Českých Budějovic                                                | Bc. Roman Hlávka (rhlavka) je: | <u>o</u>                             |
| Veškeré problémy a dotazy prosím zasílejte skrze ServiceDesk JU.                        | PŘÍTOMEN                       |                                      |
| Jihočeská univerzita v Českých Budějovic                                                | Zahájit nepřítomnost           | +                                    |
| Prohlášení o přístupnosti                                                               | Nová žádanka                   |                                      |
|                                                                                         | Nová žádanka                   |                                      |

Electronic travel orders are entered in the VERSO application. Click on the Traveling Orders link in the top left corner.

| 🐒 🕼 🗖 🎾 VERSO                                                                                       | × 🦪 My propo                             | osals - SimplifyWorks 🗙 🚺 Požadavky - ALVA | .0 🗙 🛛 😒 Jihočeská univerzita v Česk              | ¢ých B⊥ ×   +             |                          |                          |                  |                                      | -      |
|----------------------------------------------------------------------------------------------------|------------------------------------------|--------------------------------------------|---------------------------------------------------|---------------------------|--------------------------|--------------------------|------------------|--------------------------------------|--------|
| ← C 🗈 https://mis                                                                                   | s3.jcu.cz/simplifyworks/mob/registration | ins-my                                     |                                                   |                           |                          |                          | AN ☆             | 0 4 @                                | ~G     |
| phočeská univerzita<br>v Českých Budějovicích<br>University of South Bohemia<br>in České Budějovice |                                          |                                            |                                                   |                           |                          |                          | GMT+01 🌐         | L rhlavka (HLÁVKA                    | Roman) |
| Travel order                                                                                        | My proposal                              |                                            |                                                   |                           |                          |                          |                  |                                      |        |
| 🔇 Property                                                                                          | + Create proposal                        | er T My filters - 0                        |                                                   |                           |                          |                          | Search           |                                      | 1      |
| My property                                                                                         |                                          |                                            |                                                   |                           |                          |                          |                  |                                      |        |
| Property list                                                                                       | My records I am passer                   | nger                                       |                                                   |                           |                          |                          |                  |                                      |        |
| E List of values 🗸                                                                                  | †↓ Program                               | †↓ Proposal number                         | †↓ State                                          | Countries of<br>residence | Stay from                | Stay till                | †↓ Created       | †↓ Last change                       | Actio  |
| No SMI                                                                                              | Command to trip                          | CP/T/0048                                  | Approved, no deposit required                     | Czechia                   | 2023-10-03               | 2023-10-04               | 2023-10-02 12:53 | 2023-10-03 14:14                     |        |
| St one                                                                                              |                                          |                                            |                                                   |                           |                          |                          |                  |                                      | -      |
| Contracts                                                                                           |                                          |                                            |                                                   |                           |                          |                          |                  |                                      |        |
| Contracts                                                                                           | Report from trip                         | CP/T/0048/V                                | Enter into accounts                               | Czechia                   | 2023-10-03               | 2023-10-04               | 2023-10-05 10:38 | 2023-10-13 13:00                     |        |
| Contracts Financing sources Entries                                                                 | Report from trip                         | CP/T/0048/V                                | Enter into accounts                               | Czechia                   | 2023-10-03               | 2023-10-04               | 2023-10-05 10:38 | 2023-10-13 13:00<br>2023-10-24 18:58 | Ţ      |
| Contracts Contracts Financing sources Entries Travel order                                          | Report from trip<br>Command to trip      | CP/T/0048/V<br>CP/T/0055                   | Enter into accounts Approved, no deposit required | Czechia<br>Czechia        | 2023-10-03<br>2023-11-15 | 2023-10-04<br>2023-11-16 | 2023-10-05 10:38 | 2023-10-13 13:00<br>2023-10-24 18:58 |        |

Click on the **My Proposal** link on the left and the link at the top of the screen + **Create proposal**.

| 💄 🔞 🗖 👂 VERSO                                                                                       | × 🔿 Create and link pro                    | posal - Simpli 🗙 🔯 Požadavky - ALVAO       | 🗙 📔 🎲 Jihočeská univerzita v Českých | BL ×   +                         |                                   | -                   | 0 )  | < |
|----------------------------------------------------------------------------------------------------|--------------------------------------------|--------------------------------------------|--------------------------------------|----------------------------------|-----------------------------------|---------------------|------|---|
| ← C 🗈 https://mis3.jcu                                                                              | a.cz/simplifyworks/mob/registrations-my/ne | ew/base                                    |                                      |                                  | A <sup>®</sup>                    | 🗘 OD 🎓 🐨 😵          | 🤇    | 2 |
| Shočeská univerzita<br>v Českých Buddjovicích<br>University of South Bohemia<br>in České Buddjovice |                                            |                                            |                                      |                                  | GMT+01                            | hlavka (HLÁVKA Roma | n) C | 2 |
| Travel order My p                                                                                   | proposal Proposal detail                   |                                            |                                      |                                  |                                   |                     | 4    | , |
| Property                                                                                            |                                            |                                            |                                      |                                  |                                   |                     | 1    | à |
| My property                                                                                         |                                            | In order to select the program click on to | o the program table.                 |                                  |                                   |                     | 6    | 5 |
| Property list                                                                                       |                                            |                                            |                                      |                                  | Show also ended programs          | 5                   | ¢    | 5 |
| ≔ List of values ∨                                                                                  |                                            |                                            | 1021                                 |                                  | 18                                |                     |      | t |
| n SML                                                                                               |                                            |                                            |                                      |                                  |                                   |                     |      |   |
| Contracts                                                                                           |                                            | Command to business trip                   | Report from business trip            | Command to foreign business trip | Report from foreign business trip |                     |      |   |
| C Financing sources                                                                                 |                                            |                                            |                                      |                                  |                                   |                     |      |   |
| Totrico                                                                                             |                                            |                                            |                                      |                                  |                                   |                     |      |   |

Select the travel order form type - Command to business trip or Command to foreign business trip.

#### 2. Travel orders for a domestic business trip

#### 2.1. Domestic travel order

| 💄 🍘 🔲 🎾 VERSO                                                                                      | × O CP/T/0077 - Travel order - S              | impli 🗙 🔯 Po: | žadavky - ALVAO 🗙 🛔 🏠 Jihočeská | univerzita v             | Českých Bi | ×   +                          |              |                      |                  |            | -              | ð          | ×        |
|----------------------------------------------------------------------------------------------------|-----------------------------------------------|---------------|---------------------------------|--------------------------|------------|--------------------------------|--------------|----------------------|------------------|------------|----------------|------------|----------|
| ← C 🙃 https://mis3.jcu.                                                                            | cz/simplifyworks/mob/registrations-my/9367031 | 479/base      |                                 |                          |            |                                |              |                      | A <sup>™</sup> ☆ | ¢Ω         | }= \ <u>∩</u>  | ç          | - 📀      |
| jhočeská univerzita<br>v Českých Budýjovicíh<br>Univerzity of South Bohemia<br>in České Budějovicí |                                               |               |                                 |                          |            |                                |              | GMT+01               | * 1              | rhlavka (H | ILÁVKA Romar   | 1)         |          |
| Travel order My pr                                                                                 | oposal Proposal detail                        |               |                                 |                          |            |                                |              |                      |                  |            |                |            | -        |
| Operty                                                                                             |                                               |               |                                 |                          |            |                                |              |                      |                  |            | 🗸 Check        | +          | -        |
| My property                                                                                        | Program                                       |               | Record number                   | Applicant                |            |                                |              |                      |                  |            |                |            | 0        |
| Property list                                                                                      | Command to business trip                      |               | CP/T/0077                       | T/0077 HLÁVKA Roman, Bc. |            |                                |              | pared                |                  |            |                |            | •        |
| ≔ List of values ✓                                                                                 |                                               |               |                                 |                          |            |                                |              |                      |                  |            |                |            | +        |
| n SML                                                                                              | Travel order 🛕 Trip itinerary Budg            | et            |                                 |                          |            |                                |              |                      | Aco              | esses      | Workflow histo | лу<br>—    |          |
| Contracts                                                                                          | Personal information                          |               |                                 |                          |            |                                |              |                      |                  |            |                | -          |          |
| \$ Financing sources                                                                               | Department *                                  |               | Head of department *            |                          |            | E-mail *                       |              | Phone number         |                  |            |                |            |          |
| Entries                                                                                            | Ekonomický odbor                              | i≡ ×          | VEČERKOVÁ Zdeňka, Bc.           | ≔                        | ×          | rhlavka@jcu.cz                 |              | 389032077            |                  |            |                |            |          |
| Travel order                                                                                       | Place of residence *                          | Expand field  | Passengers                      | Expan                    | id field   |                                |              |                      |                  |            |                |            |          |
| My proposal                                                                                        |                                               |               |                                 |                          |            |                                |              |                      |                  |            |                |            |          |
| Proposals overview                                                                                 |                                               |               |                                 |                          |            |                                |              |                      |                  |            |                |            |          |
| Nominations overview                                                                               | Item is mandatory for workflow                |               |                                 |                          | li         |                                |              |                      |                  |            |                |            |          |
| $\clubsuit$ Definition settings $\checkmark$                                                       |                                               |               |                                 |                          |            |                                |              |                      |                  |            |                | _          |          |
| ≡ General codelists ∨                                                                              | 0                                             |               | Duran a di statu di             |                          |            |                                |              |                      |                  |            |                |            |          |
| Image: Mobility codelists 🗸                                                                        | Czechia                                       |               | Not selected +                  |                          |            |                                |              |                      |                  |            |                |            |          |
| Travel order codelists 🗸                                                                           |                                               |               | Item is mandatory for workflow  |                          |            |                                |              |                      |                  |            |                |            |          |
| <b>0</b> 00                                                                                        | Start address on trip *                       |               | Date stay from *                |                          |            | End address trip *             |              | Date stay till *     |                  |            |                | _          |          |
| Sitemap                                                                                            |                                               |               |                                 |                          |            |                                |              |                      |                  |            |                |            |          |
| Entries                                                                                            | Item is mandatory for workflow                |               | Item is mandatory for workflow  |                          |            | Item is mandatory for workflow |              | Item is mandatory fo | or workflow      |            |                |            |          |
|                                                                                                    | Place of stay *                               |               | Stay(days) *                    |                          |            | Note                           | Expand field |                      |                  |            |                |            |          |
|                                                                                                    |                                               |               |                                 |                          |            |                                |              |                      |                  |            |                |            | _        |
| <b>Collapse sidebar</b>                                                                            | Submit command                                |               |                                 |                          |            |                                |              |                      |                  |            |                | <b>'</b> . | للا<br>چ |

First sheet Travel order – the applicant fills in the colour-coded required data and information about the trip = place, date and time of departure and arrival and place of the business trip. The residence address is to be filled in the format of street or part of the municipality + building identification number, and then post code and city name. The Purpose of the trip must be selected and filled in.

If the applicant, by prior approval and arrangement, is completing the CP for another employee, they will change their name at the top of the Record Owner to the name of the person who will be traveling.

| 💄 🔞 🗖 👂 VERSO                                                                                        | 🗙 🦪 CP/T/0077 - Trip itinerary - Simpl 🗙 🚳 Po                    | ožadavky - ALVAO 🛛 🗙 🗎 🏫             | Jihočeská univerzita v Českých Bu 🗙 📔 🕂 |                 | - 0                 | ×   |
|----------------------------------------------------------------------------------------------------|------------------------------------------------------------------|--------------------------------------|-----------------------------------------|-----------------|---------------------|-----|
| ← C 🕆 https://mis3.jcu.                                                                              | cz/simplifyworks/mob/registrations-my/9367031479/travel-staten   | nent                                 |                                         | A* ☆ Φ          | £ @ % ···           | · 🥠 |
| Bhoćeskā univerzita<br>v Českých Budějovicích<br>Univerzity of South Bhotenia<br>in České Budějovice |                                                                  |                                      |                                         | GMT+01 🌐 💄 rhla | vka (HLÁVKA Roman)  | Q   |
| Travel order My p                                                                                    | proposal Proposal detail                                         |                                      |                                         |                 |                     | -   |
| Operation Property                                                                                   |                                                                  |                                      |                                         |                 | V Check             | -   |
| My property                                                                                          | Program                                                          | Record number                        | Applicant                               |                 |                     | 0   |
| Property list                                                                                        | Command to business trip                                         | CP/T/0077                            | HLÁVKA Roman, Bc.                       | In prepared     |                     | •   |
| ≔ List of values ∨                                                                                   |                                                                  |                                      |                                         |                 |                     | +   |
| യ്യ് SML                                                                                             | Travel order A Trip itinerary Budget                             |                                      |                                         | Accesse         | es Workflow history |     |
| Contracts                                                                                            | Travel itinerary                                                 |                                      |                                         |                 |                     |     |
| ¢ Financing sources                                                                                  | + Add stay + Add interruption Update the itinerary acc           | ording to first tab Generate the iti | inerary again                           |                 |                     |     |
|                                                                                                    | For generating itinerary fill fields on first tab and save form. |                                      |                                         |                 |                     |     |
| Entries                                                                                              |                                                                  |                                      |                                         |                 |                     |     |
| Travel order                                                                                         |                                                                  |                                      |                                         |                 |                     |     |

The second sheet Trip Itinerary is not to be filled in. This sheet automatically pre-fills the itinerary from the data filled in the first sheet.

| 🕼 🗖 🔿 Moje d                                                                                        | estovní při | ńkazy/výkazy - Si 🗙 🛛 🔹 Jihočeská univerzita v Českých Bi 🗙 | O CP/T/0061 - Budget - SimplifyW⊂ × | +                                   |              |                     | -                       |
|----------------------------------------------------------------------------------------------------|-------------|-------------------------------------------------------------|-------------------------------------|-------------------------------------|--------------|---------------------|-------------------------|
| C 🕆 https://r                                                                                       | mis3-test   | .jcu.cz/simplifyworks/mob/registrations-my/9097729825/co    | ompensation                         |                                     |              | A* 🟠                | 0 4 @ %                 |
| Shočeská univerzita<br>v Českých Budějevicích<br>University of South Bohemia<br>in České Budějevice |             |                                                             | Language                            | e changed S of the app was changed. |              | GMT+01 🏶 💄          | rhlavka (HLÁVKA Roman)  |
| Travel order                                                                                        | My pro      | oposal Proposal detail                                      |                                     |                                     |              |                     |                         |
| Property                                                                                            | ~           |                                                             |                                     |                                     |              |                     | V Check                 |
| SML                                                                                                 | ~           | Program                                                     | Record number                       | Applicant                           |              |                     |                         |
| Financing sources                                                                                   | ~           | Command to business trip                                    | CP/T/0061                           | HLÁVKA Roman, Bc.                   | ≣ ×          | n prepared          |                         |
| Substitutions                                                                                       | ~           |                                                             |                                     |                                     |              |                     |                         |
| Travel order                                                                                        | ~           | Travel order Trip itinerary Budget                          |                                     |                                     |              | Ac                  | cesses Workflow history |
| My proposal                                                                                         |             | If you use your own vehicle, please insert a copy of        | the technical certificate.          |                                     |              |                     |                         |
| Proposals overview                                                                                  |             | Means of transport                                          | Type of vehicle                     | License plate                       |              | Fuel type           |                         |
| Nominations overview                                                                                |             | Company car × Private car × +                               |                                     |                                     |              | Not selected        | ~                       |
| Definition settings                                                                                 | ~           | Fuel consuption                                             | Estimate mileage                    | Fuel price                          |              | Order number z iFIS |                         |
| General codelists                                                                                   | ~           |                                                             |                                     |                                     |              |                     |                         |
| Mobility codelists                                                                                  | ~           |                                                             |                                     |                                     |              |                     |                         |
| Travel order codelists                                                                              | •           | Financial items + Add + Add  Cost calculation               |                                     |                                     |              |                     |                         |
|                                                                                                    |             | Item                                                        |                                     | Amount                              | Info         |                     |                         |
|                                                                                                    |             | Shipping cost                                               |                                     |                                     | Note:        | ×                   |                         |
|                                                                                                    |             | Replacement for the use of a vehicle                        |                                     |                                     | 0.00 Note:   | ×                   |                         |
|                                                                                                    |             | Replacement for fuel                                        |                                     |                                     | 0.00 Note:   | ×                   |                         |
|                                                                                                    |             | Meal allowance                                              |                                     |                                     | 432.00 Note: | ×                   |                         |
|                                                                                                    |             | Accommodation                                               |                                     |                                     | Note:        | ×                   |                         |
|                                                                                                    |             | Incidental expenses                                         |                                     |                                     | Note:        | ×                   |                         |
|                                                                                                    |             | Total                                                       |                                     |                                     | 432.00 Note: | x                   |                         |
|                                                                                                    |             | Submit command                                              |                                     |                                     | 432.00 Note: | ×                   | E                       |
| Collapse sidebar                                                                                    |             |                                                             |                                     |                                     | Payme        | ent method: ×       |                         |

On the third sheet of the Budget, the means of transportation is filled in at the top. If the employee uses his/her own car on a business trip, he/she shall fill in the type of vehicle, number plate, fuel type, and mileage in order for the compensation for the use of his/her own vehicle to be calculated.

| 🙎 🔞 🗖 🔿 Moje o         | estovní příki | azy/výkazy - S 🗙   🏫 Jihočeská univerzita v Českých B: 🗙 🥑 CP/T/0061 - Budget - SimplifyW: 🗙 🕇 |                                                       |                 |                |                              |                   |                 | -           | ð X      |   |
|------------------------|---------------|------------------------------------------------------------------------------------------------|-------------------------------------------------------|-----------------|----------------|------------------------------|-------------------|-----------------|-------------|----------|---|
| ← C ⊡ https://r        | nis3-test.jo  | u.cz/simplifyworks/mob/registrations-my/9097729825/compensation                                |                                                       |                 |                |                              | AN 🏠              | ф ∿             | 6 G         | 🧳        | ) |
| leine Property         | *<br>*        | Fuer consuption Estimate mileage Language of                                                   | # Test environment<br>changed<br>the app was changed. | ei price        |                | Urc                          | ier number z 1F15 | ~               | Check :     | <b>Q</b> | , |
| S Financing sources    | ~             |                                                                                                |                                                       |                 |                |                              |                   |                 |             |          |   |
| Substitutions          | ~             | Financial items                                                                                |                                                       |                 |                |                              |                   |                 |             | 0        | • |
| Travel order           | ^             | + Add + Add = Cost calculation                                                                 |                                                       |                 |                |                              |                   |                 |             | ٩        |   |
| My proposal            |               | Item                                                                                           |                                                       | Amount          |                | Info                         |                   |                 |             | +        |   |
| Proposals overview     |               | Shipping cost                                                                                  |                                                       |                 |                | Note: 🗙                      |                   |                 |             |          |   |
| Nominations overview   |               | Replacement for the use of a vehicle                                                           |                                                       |                 | 0.00           | Note: X                      |                   |                 |             |          |   |
| Definition settings    |               | Replacement for fuel                                                                           |                                                       |                 | 0.00           | Note: ×                      |                   |                 |             |          |   |
| - Dennaon setangs      |               | Meal allowance                                                                                 |                                                       |                 | 432.00         | Note: ×                      |                   |                 |             |          |   |
| General codelists      | ~             | Accommodation                                                                                  |                                                       |                 |                | Note: X                      |                   |                 |             |          |   |
| Mobility codelists     | ~             | Incidental expenses                                                                            |                                                       |                 |                | Note: X                      |                   |                 |             |          |   |
| Travel order codelists | ~             | Total cost                                                                                     |                                                       |                 | 432.00         | Note: ×                      |                   |                 |             |          |   |
|                        |               | Total                                                                                          |                                                       |                 | 432.00         | Note: X                      |                   |                 |             |          |   |
|                        |               | The requirement for backup                                                                     |                                                       |                 |                | Note: X<br>Payment method: : | ×                 |                 |             |          |   |
|                        |               | Cost calculation was calculated 2023-11-13 13:45.                                              |                                                       |                 |                |                              |                   | Open multiple-c | ell editing |          |   |
|                        |               | Financial sources for whole during of stay<br>+ Add                                            |                                                       |                 |                |                              |                   |                 |             |          |   |
|                        |               | Financial source                                                                               | †↓ Analytical account                                 |                 | †↓ Price (CZK) |                              | Approvers         |                 |             |          |   |
|                        |               | CS: 010106 Action: 01-106 provoz EKO Action typ: 101 CI: 102010                                | 5121 - Cestovné zaměs                                 | tnanci-tuzemsko |                |                              | 432               | 1               |             |          |   |
|                        |               | 1 record found.                                                                                |                                                       |                 |                |                              |                   |                 |             |          |   |
| 代 Collapse sidebar     |               | > Submit command >                                                                             |                                                       |                 |                |                              |                   | E               | 6           |          | 3 |

At the bottom of the sheet, the pre-agreed source of funding is filled in. Only those funding items that the employee knows or can estimate are filled in and leave those that are automatically calculated.

| 💄 🔞 🗖 😫 Jihoče                         | ská univerz | ta v Českých Bi. 🗙 👂 VERSO 🛛 🗙 🧷 CP/T/0055/V - Výkaz z cesty - Sir 🗙 🧷 CP/T/0061 - Budget - Simplify | We × + | - 0                          | ×   |
|----------------------------------------|-------------|----------------------------------------------------------------------------------------------------|--------|------------------------------|-----|
| ← C 🗈 https://r                        | mis3-test.j | zu.cz/simplifyworks/mob/registrations-my/9097729825/compensation                                     |        | A & C & G & &                | - 📢 |
| ( Property                             | ~           | Language changed                                                                                     | 8      | ✓ Check : 6 of 6 < >         | Q   |
| n SML                                  | ~           | Order number z IFIS                                                                                  | •      |                              | •   |
| \$ Financing sources                   | ~           |                                                                                                    |        |                              | -   |
| provide Substitutions                  | ~           |                                                                                                    |        |                              | 0   |
| Travel order                           | ^           | Financial items                                                                                      |        |                              | •   |
| My proposal                            |             | + Add + Add = Cost calculation                                                                       |        |                              | +   |
| Proposals overview                     |             | Item                                                                                                 | Amount | Info                         |     |
| Nominations overview                   |             | Shipping cost                                                                                        |        | Note: ×                      |     |
| <b>.</b>                               |             | Replacement for the use of a vehicle                                                                 | 0.00   | Note: X                      |     |
| Definition settings                    | ~           | Replacement for fuel                                                                                 | 0.00   | Note: ×                      |     |
| ≔ General codelists                    | ~           | Meal allowance                                                                                       | 432.00 | Note: ×                      |     |
| Implicitly codelists                   | ~           | Accommodation                                                                                        |        | Note: ×                      |     |
| ······································ |             | Incidental expenses                                                                                  |        | Note: ×                      |     |
| = Traver order codelists               | Ŷ           | Total cost                                                                                           | 432.00 | Note: 🗙                      |     |
|                                        |             | oral                                                                                                 | 432.00 | Note: X                      |     |
|                                        |             | The requirement for backup                                                                           |        | Note: X<br>Payment method: X |     |
|                                        |             |                                                                                                    |        | Open multiple-cell editing   |     |

The last line in Financial Items – The requirement for backup is not used. This feature will be enabled in the course of 2024.

Finally, the employee checks that the amount in the itemised statement is the same as the amount for the source of funding. If it is not, the amount for the funding source is changed. If there is more than one source of funding, the sum of the sources must match the total amount of the itemised statement.

After checking that all the necessary information is filled in and is correct, click on the green link Submit form at the bottom.

After the approval process – electronic signature and approval of the business trip by the employee's supervisor, operation originator and budget manager, the business trip request is approved, and the trip can take place.

# 2.2. Domestic trip report

| 💄 🔞 🗖 🗭 VERSO                                                                                      | × 🧷 Create and link prop                 | posal - Simpli 🗙 🔯 Požadavky - ALVAO   | 🗙 📔 🎲 Jihočeská univerzita v Českých B | ×   +                            |                                   | - 0 ×                                 |  |  |  |
|----------------------------------------------------------------------------------------------------|------------------------------------------|----------------------------------------|----------------------------------------|----------------------------------|-----------------------------------|---------------------------------------|--|--|--|
| ← C 🕆 https://mis3.jcu                                                                             | cz/simplifyworks/mob/registrations-my/ne | ew/base                                |                                        |                                  | AN                                | 🗠 ወ 🕼 庙 🗞 … 🧳                         |  |  |  |
| Bodeská univerzita<br>V Ceských Budějovicich<br>Univerzity ef South Bohemia<br>in České Budějovice |                                          | GMT+01 🤀                               |                                        |                                  |                                   |                                       |  |  |  |
| Travel order 🔷 My p                                                                                | proposal Proposal detail                 |                                        |                                        |                                  |                                   | a a a a a a a a a a a a a a a a a a a |  |  |  |
| Property                                                                                           |                                          |                                        |                                        |                                  |                                   |                                       |  |  |  |
| My property                                                                                        |                                          | In order to select the program click o | on to the program table.               |                                  |                                   | 0                                     |  |  |  |
| Property list                                                                                      |                                          |                                        |                                        |                                  | Show also ended programs          | a                                     |  |  |  |
| III List of values ↓                                                                               |                                          | (2)                                    | E                                      | (E)                              |                                   | +                                     |  |  |  |
| n SML                                                                                              |                                          |                                        |                                        |                                  |                                   |                                       |  |  |  |
| Contracts                                                                                          |                                          | Command to business trip               | Report from business trip              | Command to foreign business trip | Report from foreign business trip |                                       |  |  |  |
| \$ Financing sources                                                                               |                                          |                                        |                                        |                                  |                                   |                                       |  |  |  |
|                                                                                                    |                                          |                                        |                                        |                                  |                                   |                                       |  |  |  |

Once the business trip has taken place, the business trip is settled by selecting the link **Report from business trip**.

| 💄 🔞 🗖 👂 VERSO                                                                |             | 🗙 🦪 Založit a provázat příl              | kaz/výkaz - 🗙 🔯 Pož         | ładavky - ALVAO             | 🗙 🛛 🏫 Jihočeská univerzita v Česk    | ých Bi 🗙   +     |                               |                          |                 | - 0    | ×   |
|------------------------------------------------------------------------------|-------------|------------------------------------------|-----------------------------|-----------------------------|--------------------------------------|------------------|-------------------------------|--------------------------|-----------------|--------|-----|
| ← C 🕆 https://mis                                                            | 3.jcu.cz/si | mplifyworks/mob/registrations-my/nev     | v/base                      |                             |                                      |                  |                               | A* 🟠                     | \$ €            | ~~ ··· | - 📀 |
| pholeská univerzita<br>v Českých Budějovicích<br>Univerzity of South Bohemia |             |                                          |                             |                             |                                      |                  |                               | GMT+01 🗰                 | nhlavka (HLÁVKA | Roman) | Q   |
| Travel order                                                                 | _ink with   | definition: Command to bus               | iness trip                  |                             |                                      |                  |                               |                          | ×               |        | •   |
| ( Property                                                                   |             |                                          |                             |                             |                                      |                  |                               |                          |                 |        | •   |
| B My property                                                                | T Flite     | r                                        |                             |                             |                                      |                  |                               |                          |                 |        | 0   |
| Property list                                                                |             | 1≓ Proposal number                       |                             |                             | Stay from                            | Stay till        | †↓ State                      |                          |                 |        | 0   |
| I int of volume                                                              |             | CP/T/0055                                |                             |                             | 2023-11-15 10:00                     | 2023-11-16 16:00 | Approved, no deposit required |                          |                 |        |     |
| Elist of Values V                                                            |             |                                          |                             |                             |                                      |                  |                               |                          |                 |        | +   |
| SML SML                                                                      | Selec       | t to create link to another record and c | reate an annlication. It is | si necesary to select a reg | cord from list to create an applicat | ion              |                               |                          |                 |        |     |
| Contracts                                                                    | COLOC       | to create mill to another record and e   | reate an application. It.   | sinceesary to select a rea  | cord normal to create an applicat    |                  |                               |                          |                 |        |     |
| \$ Financing sources                                                         |             |                                          |                             |                             |                                      |                  |                               | Croote and link property |                 |        |     |
| Entries                                                                      |             |                                          |                             |                             |                                      |                  | × Exit                        |                          |                 |        |     |
| Travel order                                                                 |             |                                          |                             |                             |                                      |                  |                               |                          |                 |        |     |

After clicking on the **Command to business trip** link, a list of the applicant's travel orders will open. If the employee is authorised to make a trip settlement for another employee, he/she will change the applicant's name in the Record Owner box. Then he/she ticks the required travel order and clicks on the blue link Create and link proposal.

| 💄 🍘 🗖 👂 VERSO              | × O CP/T/0048/V - Report from busin ×                        | Požadavky - ALVAO 🛛 🗙 🛔 🏠 | Jihočeská univerzita v Českých | ×   +                              |                     |                          | -                            |
|----------------------------|--------------------------------------------------------------|---------------------------|--------------------------------|------------------------------------|---------------------|--------------------------|------------------------------|
| ← C ⊡ https://mis3.jcd     | u.cz/simplifyworks/mob/registrations-my/9130332199/base      |                           |                                |                                    |                     | A                        | ☆ ¢ ¢ %                      |
| Property                   |                                                              |                           |                                |                                    |                     | 🗸 (                      | Check 🛓 - : 2 of 3 < :       |
| My property                | Report from business trip                                    | CP/T/0048/V               | HLÁVKA Roma                    | h, Bc.                             | Travel order: CP    | /T/0048                  | Enter into accounts          |
| Property list              |                                                              |                           |                                |                                    |                     |                          |                              |
| ≔ List of values v         | Report from business trip Itinery stay Cost of s             | tay Other Information     |                                |                                    |                     |                          | Accesses Workflow history    |
| 剑 SML                      |                                                              |                           |                                |                                    |                     |                          |                              |
| Contracts                  | Personal information                                         |                           |                                |                                    |                     |                          |                              |
| ¢ Financing sources        | Department *                                                 |                           |                                | Head of department *               |                     |                          |                              |
| Entries                    | Ekonomický odbor                                             |                           | i≡ ×                           | VEČERKOVÁ Zdeňka, Bc.              |                     |                          | i≣ ×                         |
|                            | E-mail *                                                     | Phone number *            |                                | Place of residence *               | Expand field        | Note                     | Expand field                 |
| Firavel order              | rhlavka@jcu.cz                                               | 389032077                 |                                | Horní Slověnice 12<br>373 72 Lišov |                     | Vč. ubytování a stravov  | vání.                        |
| My proposal                |                                                              |                           |                                |                                    |                     |                          |                              |
| Proposals overview         |                                                              |                           |                                |                                    | li                  |                          | - li                         |
| Nominations overview       | 🚙 Travel information                                         |                           |                                |                                    |                     |                          |                              |
| Definition settings <      | Start address on trip *                                      | Date stay from *          |                                | End address trip *                 |                     | Date stay till *         |                              |
| ≡ General codelists ∨      | Branišovská 1645/31a                                         | 2023-10-03 12:40          |                                | Branišovská 1645/31a               |                     | 2023-10-04 14:10         |                              |
| ≔ Mobility codelists ∨     | Place of stay *                                              | Country *                 |                                | Purpose of stay *                  |                     | Passengers               | Expand field                 |
| ≡ Travel order codelists 🗸 | Poněšice                                                     | Czechia                   |                                | Work on project × +                |                     | RNDr. Milota, Bc. Krlin, | , Bc. Večerková, Ing. Koutný |
| <b>P</b> 00D               |                                                              |                           |                                |                                    |                     |                          |                              |
| Sitemap                    |                                                              |                           |                                |                                    |                     |                          |                              |
| B Entries                  | Stay(days) *                                                 |                           |                                |                                    |                     |                          |                              |
|                            | 2                                                            |                           |                                |                                    |                     |                          |                              |
|                            | Attachments                                                  |                           |                                |                                    |                     |                          |                              |
|                            | Allowed file extensions: .jpeg, .png, .paf, .xlsx, .docx, .d | oc, .jpg                  |                                |                                    |                     |                          |                              |
|                            | Drag a file or click here.                                   |                           |                                |                                    |                     |                          | ~                            |
|                            | 11 Name                                                      | †↓ Attachment ty          | /pe                            | †↓ Descri                          | ption               |                          | Actions                      |
| K Collapse sidebar         | Ø CP 4.10.2023 faktura ubytovani.pdf                         | Document of acco          | ommodation                     | Ubytováni                          | a stravování 3.104. | 10.2023                  | Edit                         |

When the working trip is settled, the first sheet of the **Report from business trip** is to be updated with information on the start and end of the working trip, if applicable, or also with information on the progress of the working trip if a sudden change has occurred. All documents relating to the business trip (e.g. progress report, accommodation invoice, tickets, etc.) are also to be added individually to the annexes on this sheet.

| 💄 🔞 🗖 🎾 VERSO                                                                                       | × 🧿 CP/T/0048/V - Itinery stay - Simp × 🛤                          | Požadavky - ALVAO 🛛 🗙 🗎 tihoč             | eská univerzita v Českých Bo 🗙 📔 🕂 |                         | -                         | o × |
|----------------------------------------------------------------------------------------------------|--------------------------------------------------------------------|-------------------------------------------|------------------------------------|-------------------------|---------------------------|-----|
| ← C 🗈 https://mis3.jcu.a                                                                            | cz/simplifyworks/mob/registrations-my/9130332199/travel-stat       | ement                                     |                                    |                         | A 🗘 O 🕼 🐨                 | 📀   |
| Shadeskä univerzita<br>v Ceských Brdějavicích<br>University of South Bohemia<br>in Ceské Budějovice |                                                                    |                                           |                                    | GMT+01                  | # rhlavka (HLÁVKA Roman)  | Q,  |
| Travel order My pr                                                                                  | roposal Proposal detail                                            |                                           |                                    |                         |                           | /   |
| Property                                                                                            |                                                                    |                                           |                                    |                         | ✓ Check                   | > 😐 |
| My property                                                                                         | Program                                                            | Record number                             | Applicant                          | Link with               |                           | 0   |
| Property list                                                                                       | Report from business trip                                          | CP/T/0048/V                               | HLÁVKA Roman, Bc.                  | Travel order: CP/T/0048 | Enter into accounts       | 0   |
| ≔ List of values ∨                                                                                  |                                                                    |                                           |                                    |                         |                           | +   |
| n SML                                                                                               | Report from business trip Itinery stay Cost of stay                | Other Information                         |                                    |                         | Accesses Worknow history  | _   |
| Contracts                                                                                           | Travel itinerary                                                   |                                           |                                    |                         |                           |     |
| \$ Financing sources                                                                                | + Add stay + Add interruption Update the itinerary ad              | cording to first tab Generate the itinera | ry again                           |                         |                           |     |
| Entries                                                                                             | 2023-10-03 CZE + Add -                                             |                                           |                                    | X Meal allowance:       | CZ Breakfast Lunch Dinner |     |
| ntravel order                                                                                       | 12:40 - 13:00 Start (00:20) Branis                                 | šovská 1645/31a                           | Czechia                            |                         |                           |     |
| My proposal                                                                                         | 13:00 - 24:00 Stay (11:00) Poně                                    | Sice                                      | Czechia                            |                         |                           |     |
| Proposals overview                                                                                  | 2023-10-04 CZE + Add -                                             |                                           |                                    | X Meal allowance:       | CZ Breakfast Lunch Dinner |     |
| Nominations overview                                                                                |                                                                    |                                           |                                    | ~~~~~~                  |                           |     |
| Definition settings ~                                                                               | 0:00 - 13:45 Stay (13:45) Poně:<br>13:45 - 14:10 End (00:25) Brani | šice<br>šovská 1645/31a                   | Czechia                            |                         |                           |     |
| ≔ General codelists ∨                                                                               |                                                                    |                                           | Scooling                           |                         |                           |     |

In the Trip Itinerary sheet, the individual lines can be adjusted to show the time and whether and what type of meals were provided. To edit the time information, move the cursor to the relevant entry and click. It is possible to add the data in case of interruption of a working trip.

| Contracts            | Travel itinerary                            |                              |           |                                             |
|----------------------|---------------------------------------------|------------------------------|-----------|---------------------------------------------|
| \$ Financing sources | + Add stay + Add interruption Update the it | Generate the itinerary again |           |                                             |
| Entries              | 2023-10-03 CZE + Add -                      |                              |           | X Meal allowance: CZ Breakfast Lunch Dinner |
| ntravel order        | 12:40 - 13:00 Start (00:20)                 | Branišovská 1645/31a         | Czechia 🖽 |                                             |
| My proposal          | 13:00 - 24:00 Stay (11:00)                  | Poněšice                     | Czechia   |                                             |

The modifications are confirmed in the right part.

| 💄 🔞 🗖 🔵 Moje c                        | estovní pří | kazy/výkazy - S 🗙 🛛 🏠 Jihočeská univerzita v Českých B. 🗙 🖉 CP/T/0055/V - Cost of stay - Sim 🗴 🕇 + |                       |                 |                |         |           |                                 | -              | 0    | ×          |
|---------------------------------------|-------------|----------------------------------------------------------------------------------------------------|-----------------------|-----------------|----------------|---------|-----------|---------------------------------|----------------|------|------------|
| ← C ⊡ https://n                       | nis3-test.j | jcu.cz/simplifyworks/mob/registrations-my/9060011937/compensation                                  | Tost anvironment      |                 |                |         | A A       | () {≞                           | ÷ %            |      | ्          |
| Property                              | ~           |                                                                                                    | reacenvironment       |                 |                |         | Check     | k <u>≢</u> +                    | 5 of 5 🔇       | :> 1 | ° Q        |
| 👸 SML                                 | ~           | Order number z iFIS                                                                                |                       |                 |                |         |           |                                 |                |      |            |
| \$ Financing sources                  | ~           | 2301200002                                                                                         |                       |                 |                |         |           |                                 |                |      | -          |
| p Substitutions                       | ~           |                                                                                                    |                       |                 |                |         |           |                                 |                |      | 0          |
| Iravel order                          | ^           | Financial items                                                                                    |                       |                 |                |         |           |                                 |                |      | o          |
| My proposal                           |             | + Add + Add = Cost calculation                                                                     |                       |                 |                |         |           |                                 |                |      | +          |
| Proposals overview                    |             | Item                                                                                               |                       | Amount          |                | Info    |           |                                 |                | 1    |            |
| Nominations overview                  |             | Shipping cost                                                                                      |                       |                 |                | Note: × |           |                                 |                |      |            |
|                                       |             | Replacement for the use of a vehicle                                                               |                       |                 | 0.00           | Note: × |           |                                 |                |      |            |
| Definition settings                   | ~           | Replacement for fuel                                                                               |                       |                 | 0.00           | Note: × |           |                                 |                |      |            |
| General codelists                     | ~           | Meal allowance                                                                                     |                       |                 | 1,685.00       | Note: × |           |                                 |                |      |            |
| Image: Mobility codelists             | ~           | Accommodation                                                                                      |                       |                 |                | Note: × |           |                                 |                |      |            |
| · · · · · · · · · · · · · · · · · · · |             | Incidental expenses                                                                                |                       |                 |                | Note: × |           |                                 |                |      |            |
| Iravel order codelists                | ~           | Total cost                                                                                         |                       |                 | 1,685.00       | Note: × |           |                                 |                |      |            |
|                                       |             | Total                                                                                              |                       |                 | 1,685.00       | Note: × |           |                                 |                |      |            |
|                                       |             | For return / additional payment A                                                                  |                       |                 |                | Note: × |           |                                 |                |      |            |
|                                       |             | Paing of the advance                                                                               |                       |                 |                | Note: × |           |                                 |                |      |            |
|                                       |             | Cost calculation is not calculated.                                                                |                       |                 |                |         |           | <ul> <li>Open multip</li> </ul> | e-cell editing |      |            |
|                                       |             | Financial sources for whole during of stay                                                         |                       |                 |                |         |           |                                 |                |      |            |
|                                       |             | + Add                                                                                              |                       |                 |                |         |           |                                 |                |      |            |
|                                       |             | Financial source                                                                                   | †↓ Analytical account |                 | †↓ Price (CZK) |         | Approvers |                                 |                | 1    |            |
|                                       |             | CS: 010100 Action: 01-100 provoz KR Action typ: 101 CI: 102010                                     | 5121 - Cestovné zaměs | tnanci-tuzemsko |                | 1,6     | 85        | 1                               |                |      |            |
|                                       |             | Submit report                                                                                      |                       |                 |                |         |           |                                 | E              |      | •          |
| K Collapse sidebar                    |             |                                                                                                    |                       |                 |                |         |           |                                 | $\cup$         | ,    | <b>6</b> 3 |

The Cost of Stay sheet should be completed with financial items for accommodation, ancillary expenses, and other compensation for travel expenses, if applicable. Meal allowances are calculated automatically. It is also possible to enter multiple sources of funding in the bottom section where the source of funding is entered. The individual amounts for each source of funding are entered manually in this case.

> a ×

The allowances paid, if any, are automatically added to the cost statement.

On this sheet, the employee also specifies the method of payment of travel allowances = cash or bank transfer.

| 💄 🕼 🗖 🔤 Jihoče           | ská univerzi | ita v Českých B 🗙 🗎 | 🗭 VERSO                 | × 0              | CP/T/0055/V - Cost of | f stay - Sim 🗙 🕇 |            |               |             |            |                       |                |               | -               | 0 | × |
|--------------------------|--------------|---------------------|-------------------------|------------------|-----------------------|------------------|------------|---------------|-------------|------------|-----------------------|----------------|---------------|-----------------|---|---|
| ← C 🗈 https://           | mis3.jcu.cz  | z/simplifyworks/mol | o/registrations-my/9469 | 026883/compensa  | ation                 |                  |            |               |             |            |                       | A <sup>N</sup> | ሰ ወ ර         | 6               |   | • |
| ( Property               | ~            |                     |                         |                  |                       |                  |            |               |             |            |                       | <b>~</b> <     | Check 🛓 🕶     | 5 of 5 <        | > | Q |
| n SML                    | ~            | 2383200016          | Financail item          |                  |                       |                  |            |               |             |            | 9 of 10 < 🔉 🗧         | ×              |               |                 |   |   |
| \$ Financing sources     | ~            | Einancial items     | Item                    |                  |                       |                  |            |               |             |            |                       |                |               |                 |   | • |
| Travel order             | ^            | + Add + Ad          | For return / addi       | tional payment   |                       |                  |            |               |             |            |                       |                |               |                 |   | 0 |
| My proposal              |              | Item                | Amount                  |                  |                       |                  |            |               |             |            |                       |                |               |                 |   | • |
| Proposals overview       |              | Shipping cost       |                         |                  |                       | 1                | ,330.00    |               |             |            |                       |                |               |                 |   | + |
| III Nominations overview |              | Replacement fo      | Amount distribut        | ion for turn/add | litional payment      |                  |            |               |             |            |                       |                |               |                 |   |   |
| Definition settings      | ~            | Replacement fo      | + New amount            | -                |                       |                  |            |               |             |            |                       |                |               |                 |   |   |
| General codelists        | *            | Accommodation       | †↓ Amount               | †↓ Settlement    | †↓ Currency           | †↓ Payment       | 14 Account | †↓ Settlement | 1 Number of | †↓ State   | †↓ Name               |                |               |                 |   |   |
| Implicity codelists      | ~            | Incidental exper    |                         | amount           |                       | metriou          | number     | date          | advance     |            |                       |                |               |                 |   |   |
| ITravel order codelists  | ~            | Total cost          | 1,330.00                |                  | Czech koruna          |                  |            |               |             |            |                       |                |               |                 |   |   |
| 000                      | ~            | For return / add    | 1 record found.         |                  | (                     |                  |            |               |             |            |                       |                |               |                 |   |   |
| _                        |              |                     |                         |                  |                       |                  |            |               |             | Amount for | distribution 0.00 CZK |                |               |                 |   |   |
|                          |              | Paing of the adv    | Note                    |                  |                       |                  |            |               |             |            | Expand field          |                |               |                 |   |   |
|                          |              |                     |                         |                  |                       |                  |            |               |             |            |                       |                | 🖌 Open multij | le-cell editing |   |   |
|                          |              | Cost calculation    |                         |                  |                       |                  |            |               |             |            | 4                     |                |               |                 |   |   |
|                          |              |                     |                         |                  |                       |                  |            |               |             |            |                       |                |               |                 |   |   |
|                          |              |                     |                         |                  |                       |                  |            |               |             | ~          | not changed X Exit    |                |               |                 |   |   |
|                          |              | Financial sourc     |                         |                  | _                     |                  |            | _             | _           |            |                       |                |               |                 |   |   |

Click on the pre-filled line and add the payment method and account number. If the employee would like to send the amount to multiple accounts, he/she clicks on +New amount (green arrow) to fill in the required information. The amount must be divided up.

|              | 6      |       | 👌 Jihoče: | ská univer: | zita v Českých Bu 🗙 📔 | 🞾 VERSO           | ×                 | O CP/T/005   | 5/V - Cost of stay | - Sim x -  | +        |                  |     |         |      |           |                      |   |                  |              |      | -        | 0 | × |
|--------------|--------|-------|-----------|-------------|-----------------------|-------------------|-------------------|--------------|--------------------|------------|----------|------------------|-----|---------|------|-----------|----------------------|---|------------------|--------------|------|----------|---|---|
| $\leftarrow$ | C      | Ô     | https://r | nis3.jcu.c  | z/simplifyworks/mo    | b/registrations-m | ny/9469026883/com | pensation    |                    |            |          |                  |     |         |      |           |                      |   | A <sup>®</sup> ☆ | ¢D           | ζ≞ ( | È %;     |   | - |
| 🔘 Pr         | operty | y     |           | ~           |                       |                   |                   |              |                    |            |          |                  |     |         |      |           |                      | _ | ✓ Chec           | k <u>4</u> - |      | 5 of 5 🔾 | > | Q |
| iš si        |        |       |           | ~           |                       | Financail         | New currency      |              |                    |            |          |                  |     |         |      | ×         | 0 <b>&lt; &gt;</b> > | × |                  |              |      |          |   |   |
| <b>\$</b> Fi |        |       |           | ~           | Einancial items       | item              | Amount            |              |                    |            |          | Currency         |     |         |      |           |                      |   |                  |              |      |          |   | • |
| @ Tr         |        |       |           | ^           | + Add + Ad            | For retu          |                   |              |                    |            | 1,330.00 | Czech koruna (CZ | ŽK) |         | :=   | ×         |                      |   |                  |              |      |          |   | 0 |
| Вм           | y prop | posal |           |             | Item                  | Amount            | Payment meth      | od           |                    | Account    | t number | 9                |     |         |      |           |                      |   |                  |              |      |          |   | • |
| III Pr       |        |       |           |             |                       |                   | Not selected      |              | ▲   ~              | 123456     | 6/0800   |                  |     |         |      |           |                      |   |                  |              |      |          |   | + |
| III NO       |        |       |           |             |                       | Amount c          | Settlement am     | ount         |                    | Max: 25 Cl | hars: 11 | Settlement date  |     |         |      |           |                      |   |                  |              |      |          |   |   |
| <b>\$</b> D  |        |       |           | ~           |                       | + New ar          |                   |              |                    |            |          |                  |     |         |      |           |                      |   |                  |              |      |          |   |   |
| ≔ G          |        |       |           | ~           |                       | †↓ Amou           | Number of pro     | vided advanc | •                  |            |          | State            |     |         |      |           | 2                    |   |                  |              |      |          |   |   |
| = м          |        |       |           | ~           |                       |                   |                   |              |                    |            |          |                  |     |         |      |           |                      |   |                  |              |      |          |   |   |
| ш тг         |        |       |           | ~           |                       |                   |                   |              |                    |            |          | *                |     |         |      |           |                      |   |                  |              |      |          |   |   |
| <b>P</b> o   |        |       |           | ~           |                       | 4                 |                   |              |                    |            |          |                  |     |         |      |           |                      |   |                  |              |      |          |   |   |
|              |        |       |           |             |                       | Trecord ic        |                   |              |                    |            |          |                  |     |         |      |           | 0.00.07%             |   |                  |              |      |          |   |   |
|              |        |       |           |             |                       | Note              |                   |              |                    |            |          |                  |     | changed | Exit | • ок      | pand field           |   |                  |              |      |          |   |   |
|              |        |       |           |             |                       |                   |                   |              |                    |            |          |                  |     |         |      |           |                      |   |                  | o Open m     |      |          |   |   |
|              |        |       |           |             |                       |                   |                   |              |                    |            |          |                  |     |         |      |           | 10                   |   |                  |              |      |          |   |   |
|              |        |       |           |             |                       |                   |                   |              |                    |            |          |                  |     |         |      |           |                      |   |                  |              |      |          |   |   |
|              |        |       |           |             |                       |                   |                   |              |                    |            |          |                  |     |         | ~    | not chang | ed 🗙 Exit            |   |                  |              |      |          |   |   |
|              |        |       |           |             | Financial sourc       |                   |                   |              |                    |            |          |                  |     |         |      |           |                      |   |                  |              |      |          |   |   |
|              |        |       |           |             | + Add                 |                   |                   |              |                    |            |          |                  |     |         |      |           |                      |   |                  |              |      |          |   |   |

After checking all the completed information, the employee clicks on the green link Submit report at the bottom (after moving the scroll bar or mouse wheel)

# 3. Foreign travel orders

Travel orders for a foreign business trip are filled in similarly to the domestic trip orders.

| 2 1 VERSO X 🔿 Create and link p                                                                  | oroposal - Simpli 🗙 🚺 Požadavky - ALVAO    | 🗙 🛛 🏫 Jihočeská univerzita v Čes | ských B: ×   +                   |                                   | - 0 ×                                 |
|--------------------------------------------------------------------------------------------------|--------------------------------------------|----------------------------------|----------------------------------|-----------------------------------|---------------------------------------|
| ← C                                                                                              | /new/base                                  |                                  |                                  | A <sup>»</sup> ۲                  | 7 🗘 🕼 🐨 🐨 🗸                           |
| Partered instruction<br>Costeph Bardgeouth<br>Disserving of South Bahamia<br>In Coste Bardgeouth |                                            |                                  |                                  | GMT+01                            | 🌲 rhlavka (HLÁVKA Roman) 🔍            |
| Travel order My proposal Proposal detail                                                         |                                            |                                  |                                  |                                   | a a a a a a a a a a a a a a a a a a a |
| ( Property                                                                                       |                                            |                                  |                                  |                                   |                                       |
| My property                                                                                      | In order to select the program click on to | the program table.               |                                  |                                   | 0                                     |
| Property list                                                                                    |                                            |                                  |                                  | Back     Show also ended programs | a                                     |
| I List of values ✓                                                                               | (E)                                        |                                  | (3)                              |                                   | +                                     |
| NML SML                                                                                          |                                            |                                  | -                                |                                   |                                       |
| Contracts                                                                                        | Command to business trip                   | Report from business trip        | Command to foreign business trip | Report from foreign business trip |                                       |
| \$ Financing sources                                                                             |                                            |                                  |                                  |                                   |                                       |
| Entries                                                                                          |                                            |                                  |                                  |                                   |                                       |

#### 3.1. Foreign business trip travel order

| 💄 🔞 🗖 👂 VERSO                                                                                       | × 🧿 CP/Z/0004 - Financial support - S 🗙 🚳 F                 | ložadavky - ALVAO 🛛 🗙 🛛 tihoč | eská univerzita v Českých B. $\times$   + |             | - 0 ×                  |
|----------------------------------------------------------------------------------------------------|-------------------------------------------------------------|-------------------------------|-------------------------------------------|-------------|------------------------|
| ← C ⊡ https://mis3.jcu.o                                                                            | zz/simplifyworks/mob/registrations-my/9367198610/compensati | on                            |                                           | A* 🟠        | 中 作 🖲 % … 🏈            |
| Shačeská univerzita<br>v Ceských Budjevicích<br>Univerzity of Sauth Bibernia<br>in České Budějovice |                                                             |                               |                                           | GMT+01 🏶 💄  | rhlavka (HLÁVKA Roman) |
| Travel order My pr                                                                                  | oposal Proposal detail                                      |                               |                                           |             | •                      |
| Property                                                                                            |                                                             |                               |                                           |             | 🗸 Check 🚦 🧰            |
| My property                                                                                         | Program                                                     | Record number                 | Applicant                                 |             | 0                      |
| Property list                                                                                       | Command to foreign business trip                            | CP/Z/0004                     | HLÁVKA Roman, Bc.                         | In prepared | •                      |
| ≔ List of values ∨                                                                                  |                                                             |                               |                                           |             | +                      |
| ن SML                                                                                               | Travel order  Trip itinerary Financial support              |                               |                                           | Acc         | esses Workflow history |
| Contracts                                                                                           | If you use your own vehicle, please insert a copy of the    | echnical certificate.         |                                           |             |                        |
| \$ Financing sources                                                                                | Percent of pocket money *                                   | Means of transport            | Type of vehicle                           | SPZ         |                        |
| Entries                                                                                             | Not selected                                                | Not selected +                |                                           |             |                        |
| travel order                                                                                        | Fuel type                                                   | Order number z iFIS           |                                           |             |                        |
| My proposal                                                                                         | Not selected                                                |                               |                                           |             |                        |

Unlike domestic travel orders, foreign travel orders have an option on the Financial support tab to request the Percent of Pocket Money. The provision of the pocket allowance and its amount is governed by the Bursar's Measure K 61 (Article 7) and the specifying measures of the individual units of USB.

| 💄 🔞 🗖 👂 VERSO                           |              | 🗙   🦪 CP/Z/0004 - Financial support - S 🗙   🚳 Požadavky - ALVAO 🛛 🗙   🏠 Jiř                                                                            | očeská univerzita v Českých B. 🗙 🔵 CP/Z/0003/V - 0 | Cost of stay - Sim 🗙 🕂 |                              | - 0 X                                          |
|-----------------------------------------|--------------|----------------------------------------------------------------------------------------------------|----------------------------------------------------|------------------------|------------------------------|------------------------------------------------|
| ← C 🗅 https://r                         | nis3-test.jc | u.cz/simplifyworks/mob/registrations-my/9031649921/compensation                                                                                        |                                                    |                        | AN 🏠                         | ወ 👍 ፍ … 🏈                                      |
| ( Property                              | ~            | 0                                                                                                    | fest environment                                   |                        | 🗸 Check                      | 🛓 🗈 🚦 2 of 5 < > Å 🔍                           |
| ത്ത് SML                                | ~            | Financial items                                                                                                    |                                                    |                        |                              |                                                |
| \$ Financing sources                    | ~            | + Add + Add + Add E Cost calculation                                                                                                    |                                                    |                        |                              | -                                              |
| Substitutions                           | ~            | Item                                                                                                    | Amount                                             | Currency               | Info                         | 0                                              |
| A Travel order                          | ~            | Shipping cost                                                                                                    | $\longrightarrow$                                  | 2,500.00 CZK           | Note: ×                      | <b>6</b>                                       |
|                                         |              | Replacement for the use of a vehicle                                                                                                    |                                                    | 0.00 EUR               | Note: 🗙                      |                                                |
| My proposal                             |              | Replacement for fuel                                                                                                    |                                                    | 0.00 EUR               | Note: 🗙                      | +                                              |
| Proposals overview                      |              | Meal allowance EUR                                                                                                    |                                                    | 50.25 EUR              | Note: X                      |                                                |
| Nominations overview                    |              | Pocket money EUR                                                                                                    | $\longrightarrow$                                  | 31.59 EUR              | Note: 🗙                      |                                                |
| A Defailing colling                     |              | Accommodation                                                                                                    | $\rightarrow$                                      | 150.00 EUR             | Note: 🗙                      |                                                |
| <ul> <li>Definition settings</li> </ul> | ×            | Incidental expenses                                                                                                    |                                                    | 20.00 EUR              | Note: 🗙                      |                                                |
| General codelists                       | ~            | Total cost                                                                                                    |                                                    | 8,996.52 CZK           | Note: 🗙                      |                                                |
| ■ Mobility codelists     ■              | ~            | Total                                                                                                    |                                                    | 8,997.00 CZK           | Note: 🗙                      |                                                |
| = Travel order codelists                | ~            | For return / additional payment A                                                                                                    |                                                    | 8,997.00 CZK           | Note: ×<br>Payment method: × |                                                |
|                                         |              | Paing of the advance                                                                                                    |                                                    |                        | Note: 🗙                      |                                                |
|                                         |              | Cost calculated 2023-10-20 10.18.<br>Exchange rate overview from CNB<br>2023-10-18 24.680 EUR 1<br>Financial sources for whole during of stay<br>+ Add |                                                    |                        |                              | <ul> <li>Open multiple-cell editing</li> </ul> |
|                                         |              | Financial source                                                                                                    | †↓ Analytical account                              | †↓ Price (CZK)         | Approvers                    |                                                |
|                                         | 4            | CS: 010106 Action: 01-106 provoz EKO Action typ: 101 CI: 102010                                                                                        | 5122 - Cestovné zaměstnanci-zahraničí              |                        | 4,810                        | 1                                              |
|                                         |              | CS: 010102 Action: 131-22-STA Action typ: 601 CI: 102020                                                                                               | 5122 - Cestovné zaměstnanci-zahraničí              |                        | 4,187                        | 1                                              |
| 🕊 Collapse sidebar                      |              | > Submit report ><br>Exchange record                                                                                                    |                                                    |                        |                              |                                                |

It is possible to enter expenses paid in the Czech Republic in CZK currency. At the same time, in the lower part, where the source of financing is entered, it is possible to enter multiple sources of financing. The individual amounts for each funding source are entered manually in this case.

Finally, the employee checks that the amount in the itemised statement is the same as the amount for the funding source. If it is not, the amount for the funding source is overwritten. If there is more than one funding source, the sum of the funding sources must match the total amount of the itemised statement.

After checking that all the necessary information is filled in and is correct, click on the green link Submit order at the bottom.

# **3.2.** Foreign business trip report

The accounting for a foreign business trip is also similar to that for a domestic business trip.

The only difference is the more detailed **Itinerary stay** where information on crossing borders must be added.

| - C 🗅 https://d                                                                                                    | nis3-test.j | cu.cz/simplifyworks/mob/registrations-my/9031649921/trav | vel-statement                           |                   | A* 🕁 🖽 🔁 😪                                                                 |
|----------------------------------------------------------------------------------------------------|-------------|----------------------------------------------------------|-----------------------------------------|-------------------|----------------------------------------------------------------------------|
| Image: Witting Image: Witting     Image: Witting     Image: Witting |             |                                                          |                                         |                   |                                                                            |
| Shočeská univerzita<br>v Českých Budějovicích<br>University of South Bohemia<br>in České Budějovice                                                                                                    |             |                                                          |                                         |                   | GMT+01 📅 💄 rhlavka (HLÁVKA Roma                                            |
| Travel order                                                                                                    | My prop     | posal Proposal detail                                    |                                         |                   |                                                                            |
| Property                                                                                                    | ~           |                                                          |                                         |                   | 🗸 Check 🗜 📑 2 of 5                                                         |
| SML                                                                                                    | ~           | Program                                                  | Record number                           | Applicant         | Link with                                                                  |
| -                                                                                                    |             | Report from foreign business trip                        | CP/Z/0003/V                             | HLÁVKA Roman, Bc. | Travel order: CP/Z/0003 In prepared                                        |
| Financing sources                                                                                                    | ~           |                                                          |                                         |                   |                                                                            |
| Substitutions                                                                                                    | ~           | Report from business trip                                | tay Other information                   |                   | Accesses - Morkfow bist                                                    |
| Travel order                                                                                                    | ~           | Report from business trip                                |                                         |                   | Accesses worknow insu                                                      |
| My proposal                                                                                                    |             | Travel itinerary                                         |                                         |                   |                                                                            |
| Proposals overview                                                                                                    |             | + Add stay + Add interruption Update the itinerary       | according to first tab Generate the iti | inerary again     |                                                                            |
| - Toposais overview                                                                                                    |             |                                                          |                                         |                   |                                                                            |
| Nominations overview                                                                                                    |             | 2023-10-18 + Add - CZE / AUT                             |                                         |                   | Meal allowance: CZ Breakfast Lunch Dinner Foreign Breakfast Lunch Dinner   |
| Definition settings                                                                                                    | ~           | 9:00 - 11:05 Start (02:05) Č.                            | Budějovice                              | Czechia           |                                                                            |
| General codelists                                                                                                    | ~           | 11:00 - 24:00 Stay (13:00) Lin                           | z                                       | Austria           |                                                                            |
| Mobility codelists                                                                                                    |             | 11:05 Crossing border Pře                                | chod hranic                             | Austria           |                                                                            |
| mobility codelists                                                                                                    |             |                                                          |                                         |                   |                                                                            |
| Travel order codelists                                                                                                    | ~           | 2023-10-19 + Add - AUT                                   |                                         |                   | X Meal allowance: Foreign Breakfast Lunch Dinner                           |
|                                                                                                    |             | 0:00 - 24:00 Stay (24:00) Lin:                           | z                                       | Austria           |                                                                            |
|                                                                                                    |             |                                                          |                                         |                   |                                                                            |
|                                                                                                    |             | 2023-10-20 + Add - CZE / AUT                             |                                         |                   | X Meal allowance: CZ Breakfast Lunch Dinner Foreign Breakfast Lunch Dinner |
|                                                                                                    |             | 0:00 - 18:00 Stay (18:00)                                | 7                                       | Austria           |                                                                            |
|                                                                                                    |             | 18:00 Crossing border Pře                                | chod hranic                             | Czechia           |                                                                            |
|                                                                                                    |             | · · · · · ·                                              |                                         |                   |                                                                            |

# 4. Allowances for a business trip

If an employee requests an allowance for a business trip (domestic or foreign), the employee shall submit the request in the current manner in the form of a paper request approved by the appropriate persons.

# 5. Documents related to a business trip

If the employee has documents from the business trip that are in paper form (e.g. bus tickets, invoice for accommodation, etc.), and after completing the billing in the Report from a domestic/foreign business trip had to scan them into the attachments of the electronic CP, these documents are attached to the Basket of attachments CP - CV T and sent to the economic department of the USB Rectorate.

Link to printing the template for attachment CP – Report from trip is located in the top right corner of the CP.

| 💄 🔞 🗖 🛛 🕫 VERSC                                                                                     | )           | 🗙 📔 🧭 CP/Z/0004 - Financial support - S 🗙 📔 🔯 Pož        | ladavky - ALVAO 🛛 🗙 🛛 tihočesk | á univerzita v Českých B. 🗙 🧿 CP/Z/0003/V - Report from busir 🗙 | +                       | -                                | ð X      |
|----------------------------------------------------------------------------------------------------|-------------|----------------------------------------------------------|--------------------------------|-----------------------------------------------------------------|-------------------------|----------------------------------|----------|
| ← C 🗈 https://                                                                                      | mis3-test.j | cu.cz/simplifyworks/mob/registrations-my/9031649921/base |                                |                                                                 |                         | A 🗘 🗘 🌾 🚱                        | 📀        |
|                                                                                                    |             |                                                          | 👬 Test e                       | environment                                                     |                         |                                  |          |
| phočeská univerzita<br>v Českých Budějovicích<br>University of South Bohemia<br>in Ceské Budějovice |             |                                                          |                                |                                                                 | GM                      | /T+01 🌐 💄 rhlavka (HLÁVKA Roman) |          |
| Travel order                                                                                        | My pro      | posal Proposal detail                                    |                                |                                                                 |                         |                                  | 1        |
| Property                                                                                            | ~           |                                                          |                                |                                                                 |                         | 🗸 Check 👱 🚦 🚦 2 of 5 🔇           |          |
| nii SMI                                                                                             | ~           | Program                                                  | Record number                  | Applicant                                                       | Link with               |                                  | •        |
| Financing sources                                                                                   | ~           | Report from foreign business trip                        | CP/Z/0003/V                    | HLÁVKA Roman, Bc.                                               | Travel order: CP/Z/0003 | In prepared                      | <b>a</b> |
| substitutions                                                                                       | ~           |                                                          |                                |                                                                 |                         |                                  | +        |
| Travel order                                                                                        | ^           | Report from business trip Itinery stay Cost of stay      | Other information              |                                                                 |                         | Accesses Workflow histor         | У        |
| My proposal                                                                                         |             | Mandatory fields are marked *                            |                                |                                                                 |                         |                                  |          |
|                                                                                                    |             |                                                          |                                |                                                                 |                         |                                  |          |

| - D                                                   | ×        |
|-------------------------------------------------------|----------|
|                                                       | <b>Q</b> |
| GMT+01 👫 💄 rhlavka (HLÁVKA Roman)                     | ٩        |
|                                                       | -        |
| ✓ Check                                               | -        |
| Template for attachment CP - Report from trip         | 0        |
| Trav Statement the trip with signature - PDF accounts | 0        |
| Accesses Workflow history                             | +        |

# 6. Payment of business trip compensation

Once the travel order has been "submitted" and subsequently approved by the employee's supervisor, the operation's authorizing officer and the budget manager, and the travel order has been processed and closed by the employee processing the travel order, an instruction to the cashier and an informational email to the employee about the status of the travel order is automatically generated.

# 7. Other

Any employee who issues a travel order form or a report from a business trip is able to track the travel order form's current location. This is made possible through the **Accesses** tab.

| 💄 🔞 🗖 🗭 VERSO                                                                                       | X O CP/T/0048/V - Report from busin X                  | Požadavky - ALVAO X    | 絷 Jihočeská univerzita v Českých Br 🗙 🕇 🕂 |                                                                                                    | - 0                        | ×   |
|----------------------------------------------------------------------------------------------------|--------------------------------------------------------|------------------------|-------------------------------------------|----------------------------------------------------------------------------------------------------|----------------------------|-----|
| ← C ⊡ https://mis3.jcu                                                                              | .cz/simplifyworks/mob/registrations-my/9130332199/base |                        |                                           |                                                                                                    | A 🗘 O 🕼 🐨 🐨 ···            | - 📀 |
| Bhođeská univerzita<br>v českých Budějovicích<br>Univerzity of South Bahemia<br>in České Budějovice |                                                        |                        |                                           | GMT+01                                                                                                    | 🗰 💄 rhlavka (HLÁVKA Roman) | ٩   |
| Travel order My p                                                                                   | proposal Proposal detail                               |                        |                                           |                                                                                                    |                            | 1   |
| Property                                                                                            |                                                        |                        |                                           |                                                                                                    | ✓ Check ★ 2 of 4 < >       | -   |
| My property                                                                                         | Program                                                | Record number          | Applicant                                 | Link with                                                                                                    |                            | 0   |
| Property list                                                                                       | Report from business trip                              | CP/T/0048/V            | HLÁVKA Roman, Bc.                         | Travel order: CP/T/0048                                                                                         | Enter into accounts        | 0   |
| ≔ List of values ∨                                                                                  | Build from huminous fails                              |                        |                                           |                                                                                                    |                            | +   |
| n SML                                                                                               | Report from business trip                              | stay Other Information |                                           |                                                                                                    | Accesses Vorkilow history  |     |
| Contracts                                                                                           | 2 Personal information                                 |                        |                                           |                                                                                                    |                            |     |
| \$ Financing sources                                                                                | Department *                                           |                        | Head of department                        | a di seconda di seconda di seconda di seconda di seconda di seconda di seconda di seconda di seconda di seconda |                            |     |